## 2023年春季选修学习操作手册

## 选课步骤

绑定成功后首页面的顶部切换到江西应用工程职业学院,
出现后点击我的课程开始进入选课。(如果看不到"我的课程",
点击首页,点击右上角邀请码处输入"jx8520",切换单位为"江西应用工程职业学院"即可)

2、<u>点击</u>我的课程后,再点击右上角,如下图

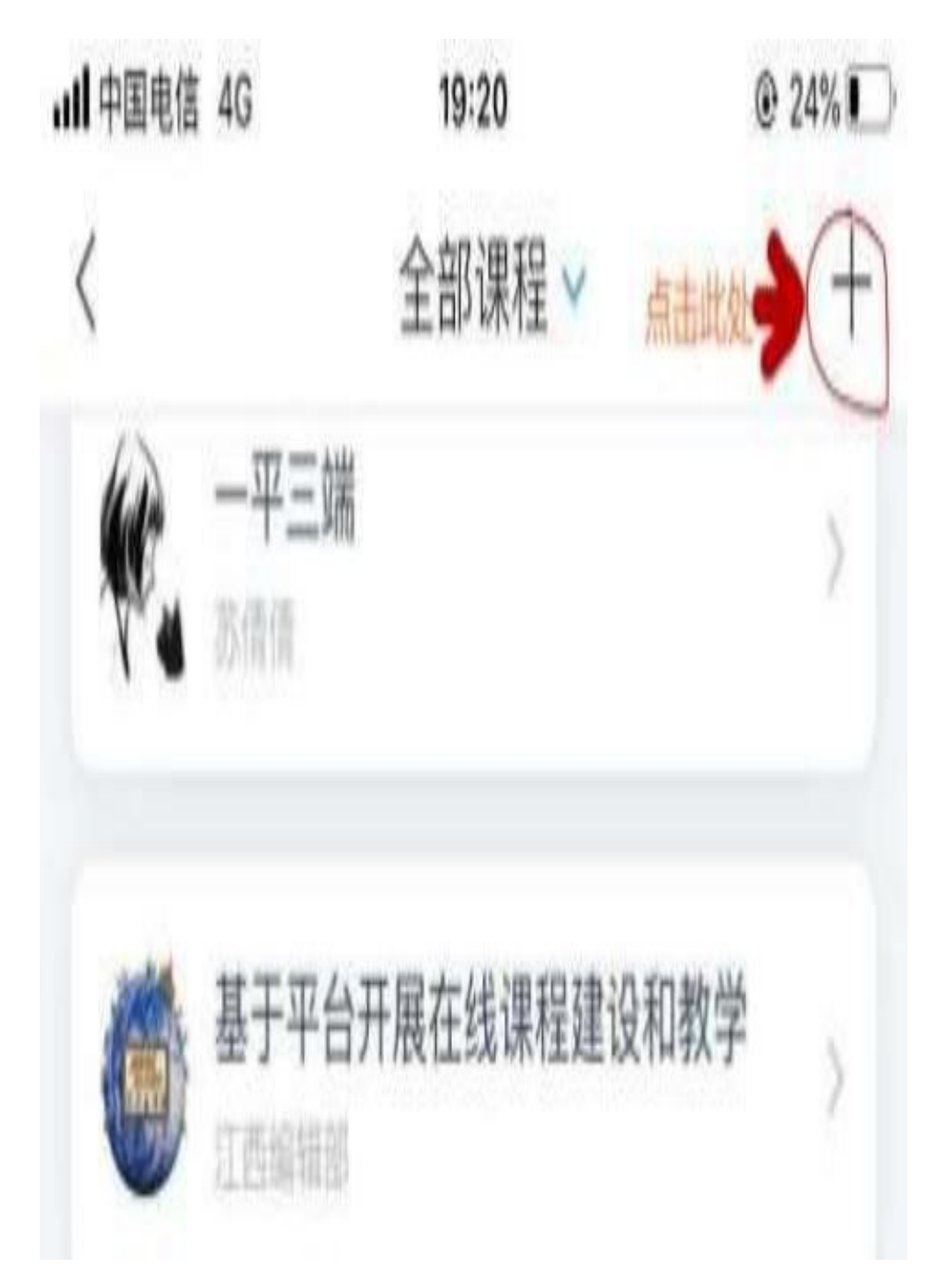

**3、**上步骤完成,点击自选课程,会出现下图,各年级学生依据 要求选择自己必修的课程完成线上学习考试,可直接搜课添加。

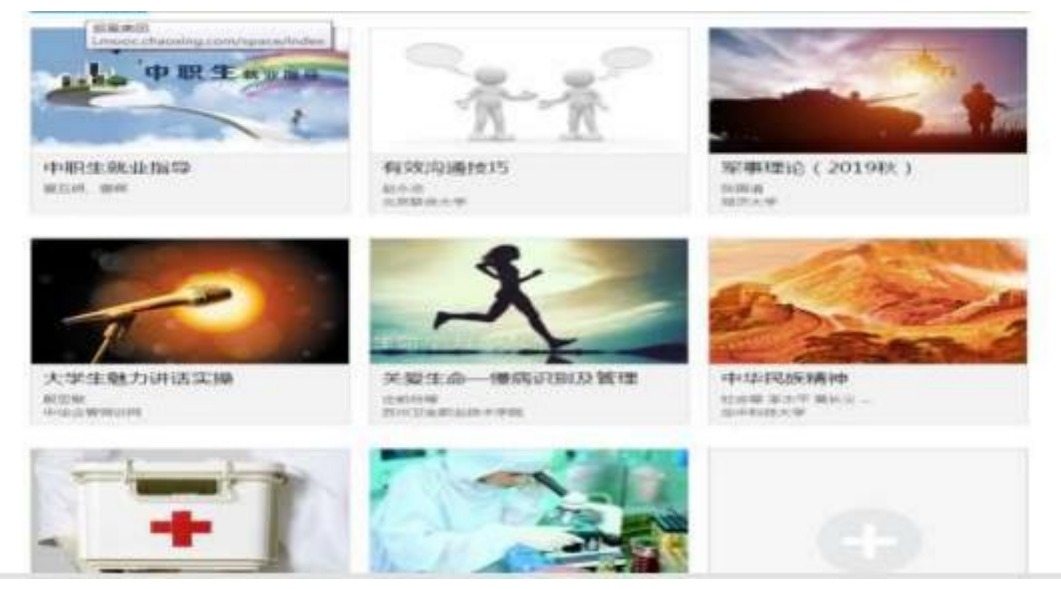

### 4、常见问题答疑

- ①. 为什么按要求登入后没有看到选课页面?
- 答:请先认真检查学号名字有无输错,输错个人信息那会显示未认证。
- ②. 学习通账号显示认证成功, 但课程选修课操作页面空白?
- 答: 用网页浏览器登网址 <u>http://jxatei.fanya.chaoxing.com</u>输入学
- 号,初始密码为 S654321S

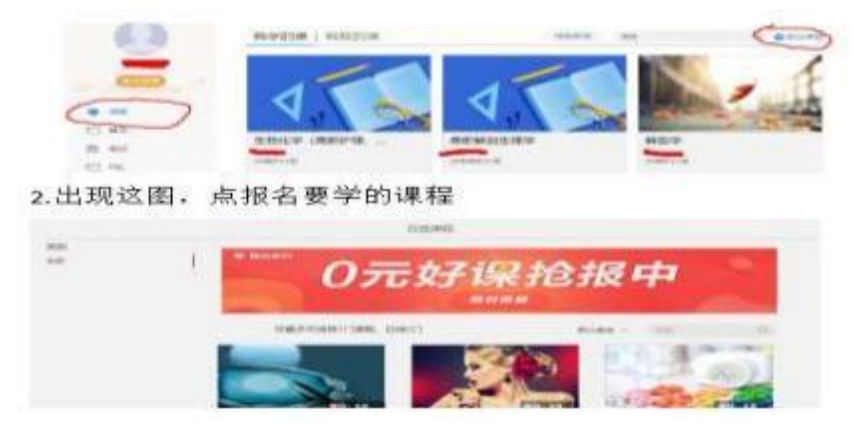

2, 进网页后看到这图, 先点左侧课程, 再点右添加课程。

3. 完成后,用手机学习通退出再登入一样会有报名的课。

③.我手机原来先绑定过别的单位, 手机登入后账号默认不是学校账号?答: 点击别的单位, 然后左滑设置现在单位为默认单位, 可删除别的单位。

### ④. 限选 4 门,不小心选错了 3 门学校没做要求的课怎么办?

答;至少要完成学校要求选的课,其中选错的课可左滑删除另选。多选或 错选课程可在手机学习通左滑删除退课, 已学课程再退课, 学习成绩一起 删除,请勿随意删除。

### ⑤. 我换了手机号, 密码忘了登入不了。

答:让班上同学输邀请码进群联系群主重置密码,(需发学号,姓名,原 手机号咨询),重置后用学号和初始密码登, 再绑新手机号。

#### ⑥. 一门课多少学分, 多少分及格?

答: 默认每门课程 2 个学分,每门课程默认 60 分及格。具体成绩构成如 下图:

#### 1考核标准

课程视频(50%): 课程视频/音频全部完成得满分,单个视频/音频分值平均分配,满分100分 课程测验(10%): 按照已完成的章节测验任务点的平均分计分 章节学习次数(10%): 章节学习次数达70次为满分 考试(30%): 所有考试的平均分

# 学习通绑定登入步骤

## ①. 没过绑定工号/学号用户请参照下面教程:

### 第一步: 请用手机下载学习通(安卓和苹果软件市场搜学习通)

| 000 m        |          | 19.72%   | 08.1.1:51 |
|--------------|----------|----------|-----------|
| $\leftarrow$ | Q 学习通    | $\times$ | 按规        |
|              | 应用了游戏地   | 娱乐       |           |
| 1            | 学习通      |          | 打开        |
|              | 为用户提供方便1 | 快捷的移动学习服 | 1.95      |

### 第二步: 打开学习通,进登录界面, 要选新用户注册。

| and the tax as | 100 2 1 10 <b></b> 0 2 -1,140<br>255-160 |
|----------------|------------------------------------------|
| 52 52          |                                          |
|                |                                          |
|                | the Constant of                          |
|                | *******                                  |

------

<

第三步:填写注册本人手机号(手机号码一定要正确,)。按照 要求设置密码,点击下一步。)

THE R.

| )±/1/]                  |                           | /    |
|-------------------------|---------------------------|------|
| +86 = 平和同               |                           |      |
| 0.0 6.0 10.5            |                           |      |
| 141.001.022.075         |                           | V ~~ |
| 1074-00130130-00-001-00 | Contraction and the state |      |
|                         | 79°                       |      |

第四步:单位验证那输入学校编号"1357",输入在校的工号/ 学号,并绑定。不成功检查学号和单位有无输错,后面来的学生 联系管理员添加学号。

# ②.手机号用过学习通(用户名务必和学校真名一致)

第一步,手机号进去点开学习通后,点击右下角 "我",点击上 方头像,会出现账号管理,再点击单位设置,出现添加单位,单 位栏输入1357,输入在校学号,绑单位成功。

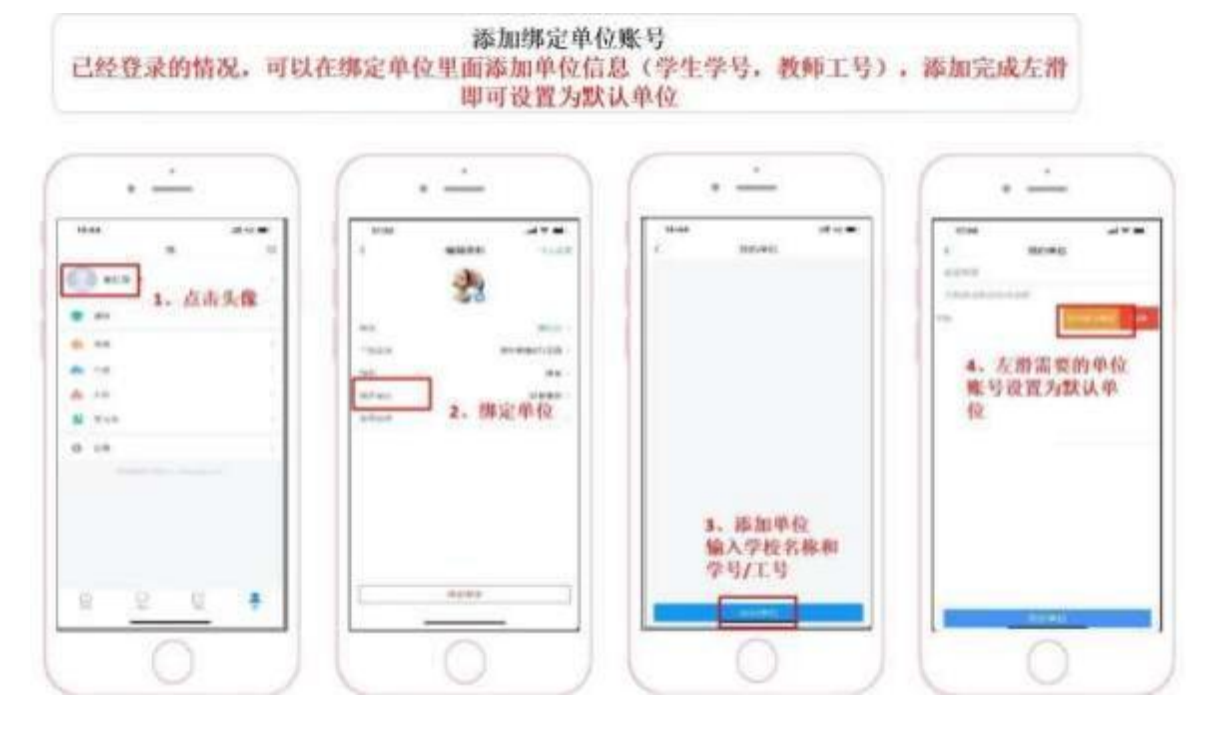